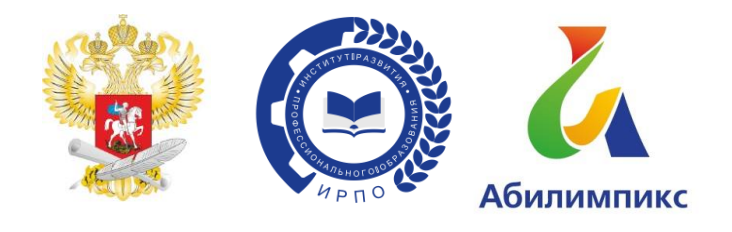

## ИНСТРУКЦИЯ ПО ЗАПОЛНЕНИЮ СИСТЕМЫ МОНИТОРИНГА ТРУДОУСТРОЙСТВА «АБИЛИМПИКС»

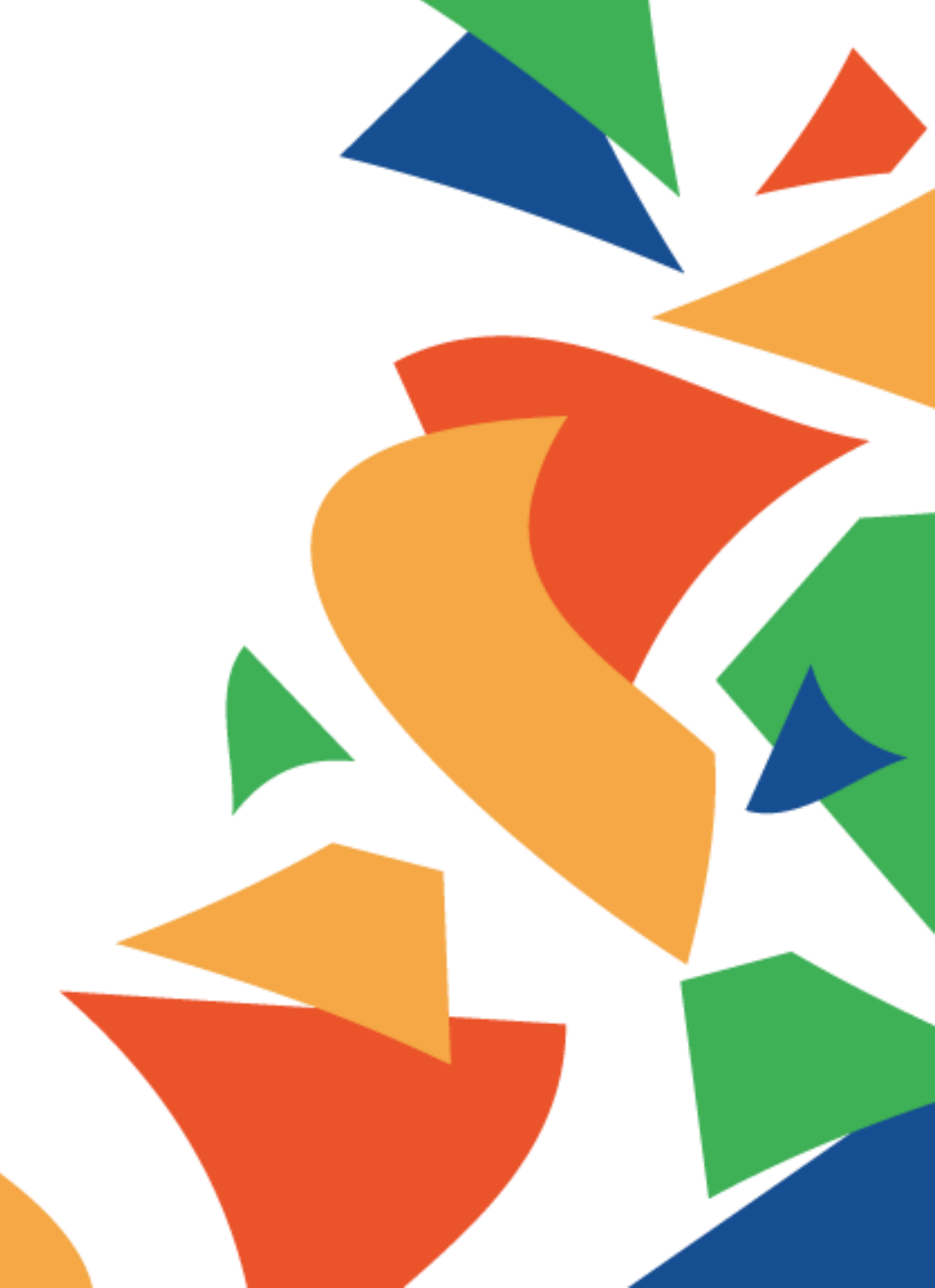

# СИСТЕМА МОНИТОРИНГА ТРУДОУСТРОЙСТВА «АБИЛИМПИКС»

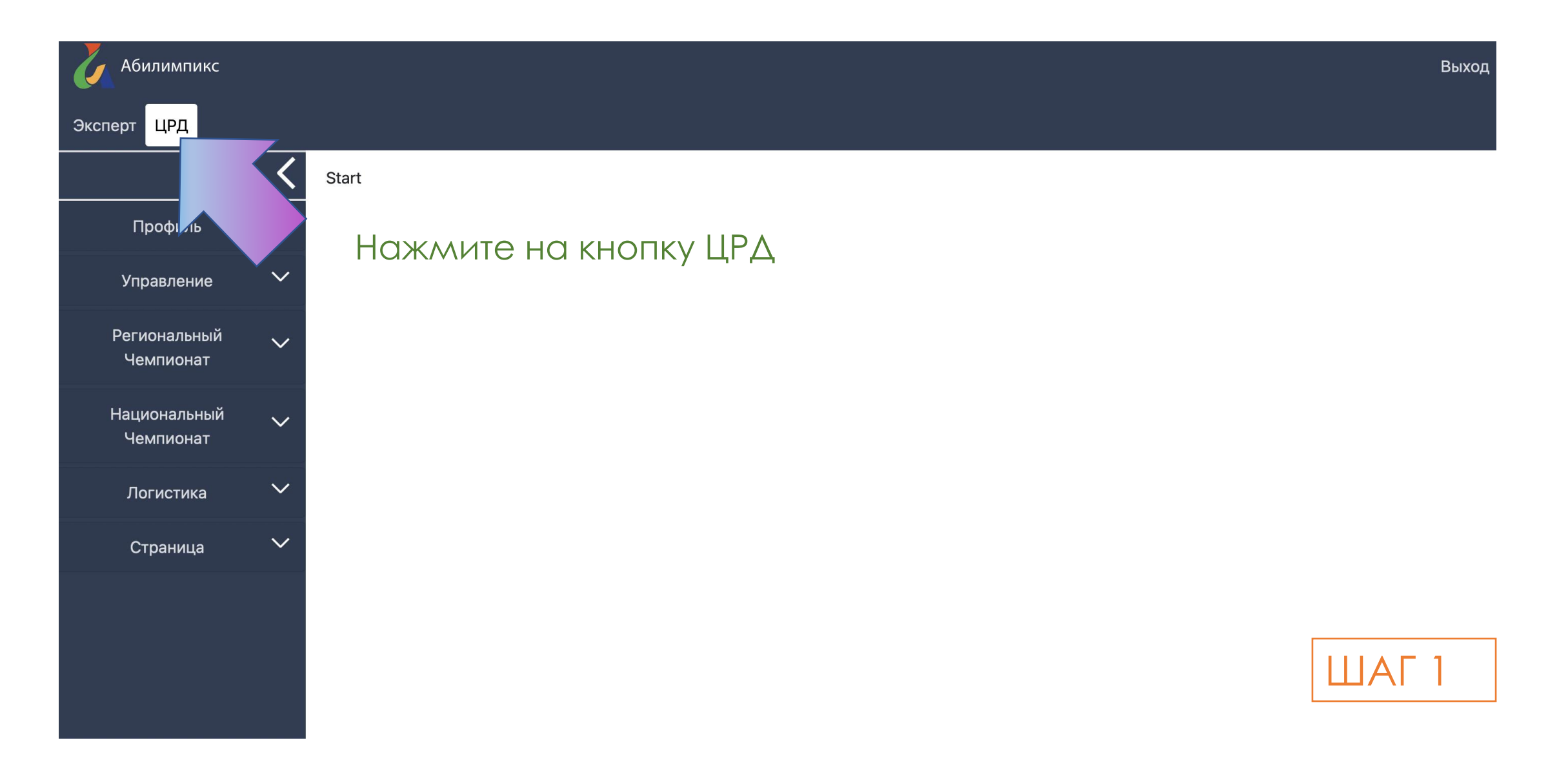

### СИСТЕМА МОНИТОРИНГА ТРУДОУСТРОЙСТВА «АБИЛИМПИКС»

Абилимпикс

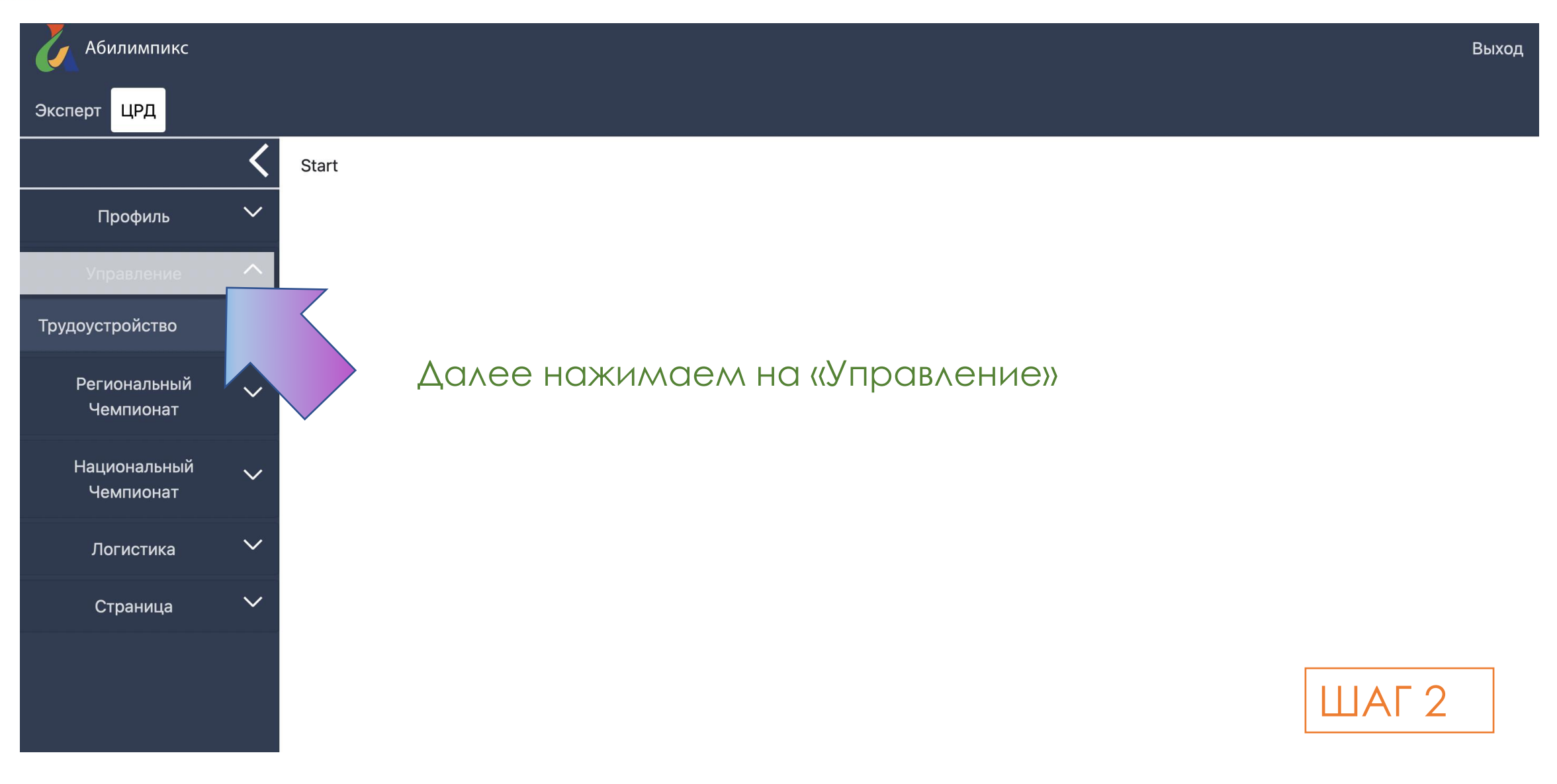

### СИСТЕМА МОНИТОРИНГА ТРУДОУСТРОЙСТВА «АБИЛИМПИКС»

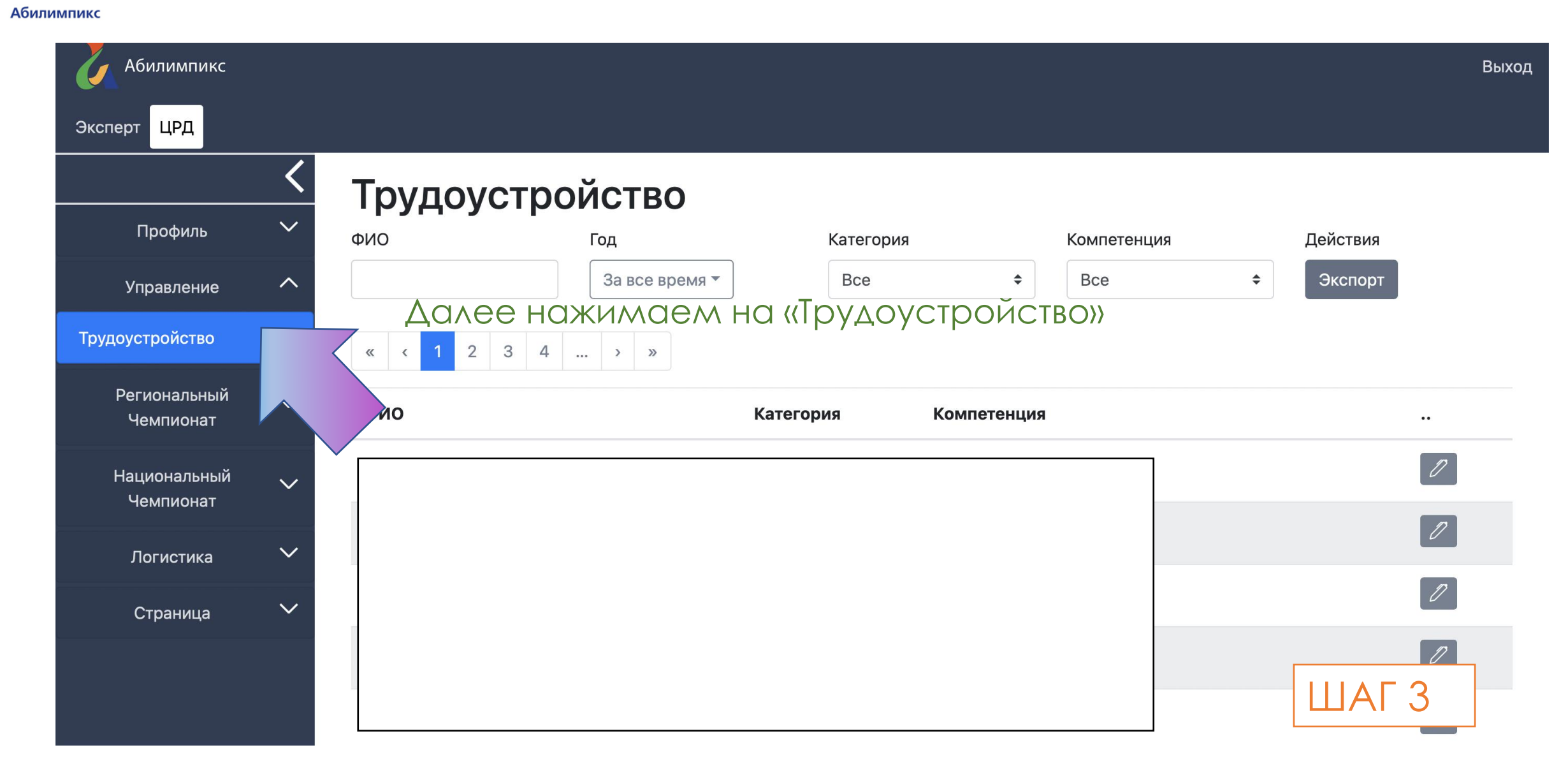

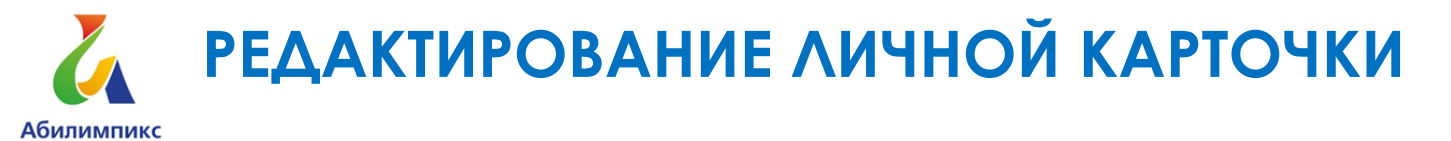

| Абилимпикс                |        |             |                |             |             | exi      | it       |
|---------------------------|--------|-------------|----------------|-------------|-------------|----------|----------|
| Эксперт ЦРД               |        |             |                |             |             |          |          |
|                           | <      | Трудоустро  | йство          |             |             |          | _        |
| Профиль                   | $\sim$ | ФИО         | Год            | Категория   | Компетенция | Действия |          |
| Управление                | ^      |             | За все время 🔻 | Bce 🗢       | Bce 🗢       | Экспорт  |          |
| Трудоустройство           |        | « < 1 2 3 4 |                |             |             | ٢        |          |
| Отчеты                    |        | фИО         | Категория      | Компетенция |             | 4        |          |
| Региональный<br>Чемпионат | ~      |             |                | Компетенция |             |          | <b>_</b> |
| Национальный<br>Чемпионат | ~      |             |                |             |             |          |          |
| Логистика                 | $\sim$ |             |                |             |             | 0        |          |
| Страница                  | ~      |             |                |             |             | ШАГ 4    |          |
|                           |        |             |                |             |             | 0        |          |

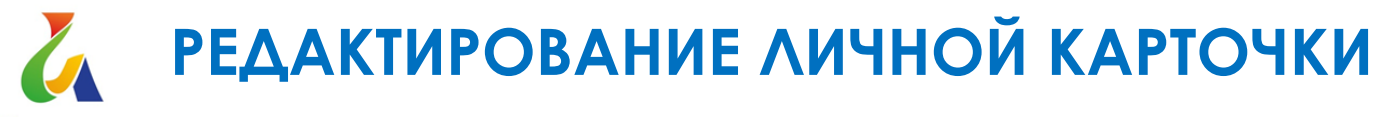

#### Абилимпикс

| Абилимпикс                |        |                                                                              |     | Выхо,                             |
|---------------------------|--------|------------------------------------------------------------------------------|-----|-----------------------------------|
| Эксперт ЦРД               |        |                                                                              |     |                                   |
|                           | <      | Фамилия                                                                      | Имя | Отчество                          |
| Профиль                   | $\sim$ |                                                                              |     |                                   |
| Управление                | ^      | Записи участия и трудоустройства                                             |     |                                   |
| Трудоустройство           |        |                                                                              |     |                                   |
| Региональный<br>Чемпионат | ~      | Открыть запись за 2021 год 1 квартал<br>Открыть запись за 2021 год 2 квартал |     |                                   |
| Национальный<br>Чемпионат | ~      | Открыть запись за 2021 год 3 квартал                                         |     |                                   |
| Логистика                 | $\sim$ | Открыть запись за 2021 год 4 квартал                                         |     | Далее выбираем 2022 год 1 квартал |
| Страница                  | ~      | Открыть запись за 2022 год 1 квартал                                         |     |                                   |
|                           |        | Закрыть карту                                                                |     | ШАГ 5                             |

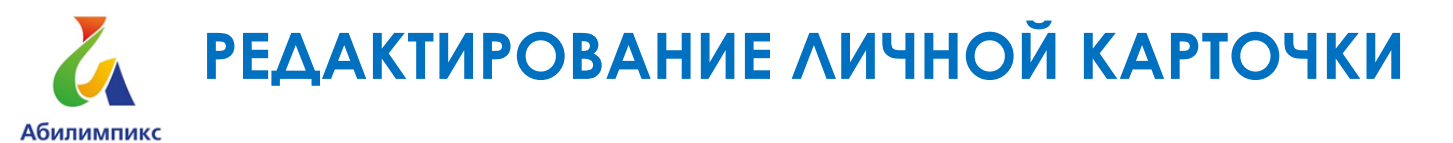

| Абилимпикс                |        |                                                                         | Выход |
|---------------------------|--------|-------------------------------------------------------------------------|-------|
| Эксперт ЦРД               |        |                                                                         |       |
|                           | <      | Обучается в настоящее время                                             |       |
| Профиль                   |        | Да                                                                      | \$    |
| Управление                | ^      |                                                                         |       |
| Трудоустройство           |        | Обучается в настоящее время - уровень образования                       | \$    |
| Региональный<br>Чемпионат | ~      | Планируемый год окончания образовательной организации                   |       |
| Национальный<br>Чемпионат | ~      | 2019                                                                    | \$    |
| Логистика                 | ~      | Название образовательной организации - места учебы в настоящее<br>время |       |
| Страница                  | $\sim$ | СПб ГБПОУ "Охтинский колледж"                                           |       |
|                           |        | Для студентов ВО и СПО - Специальность (с указанием шифра)              |       |
|                           |        | 18.01.02 Лаборант-эколог                                                |       |
|                           |        | Гарантированное трудоустройство после обучения                          | ШАГ 6 |
|                           |        |                                                                         |       |

## Откроется форма для редактирования информации по участнику

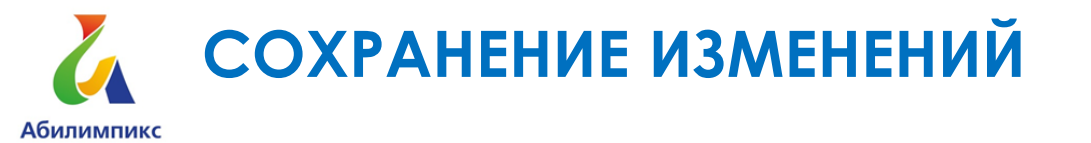

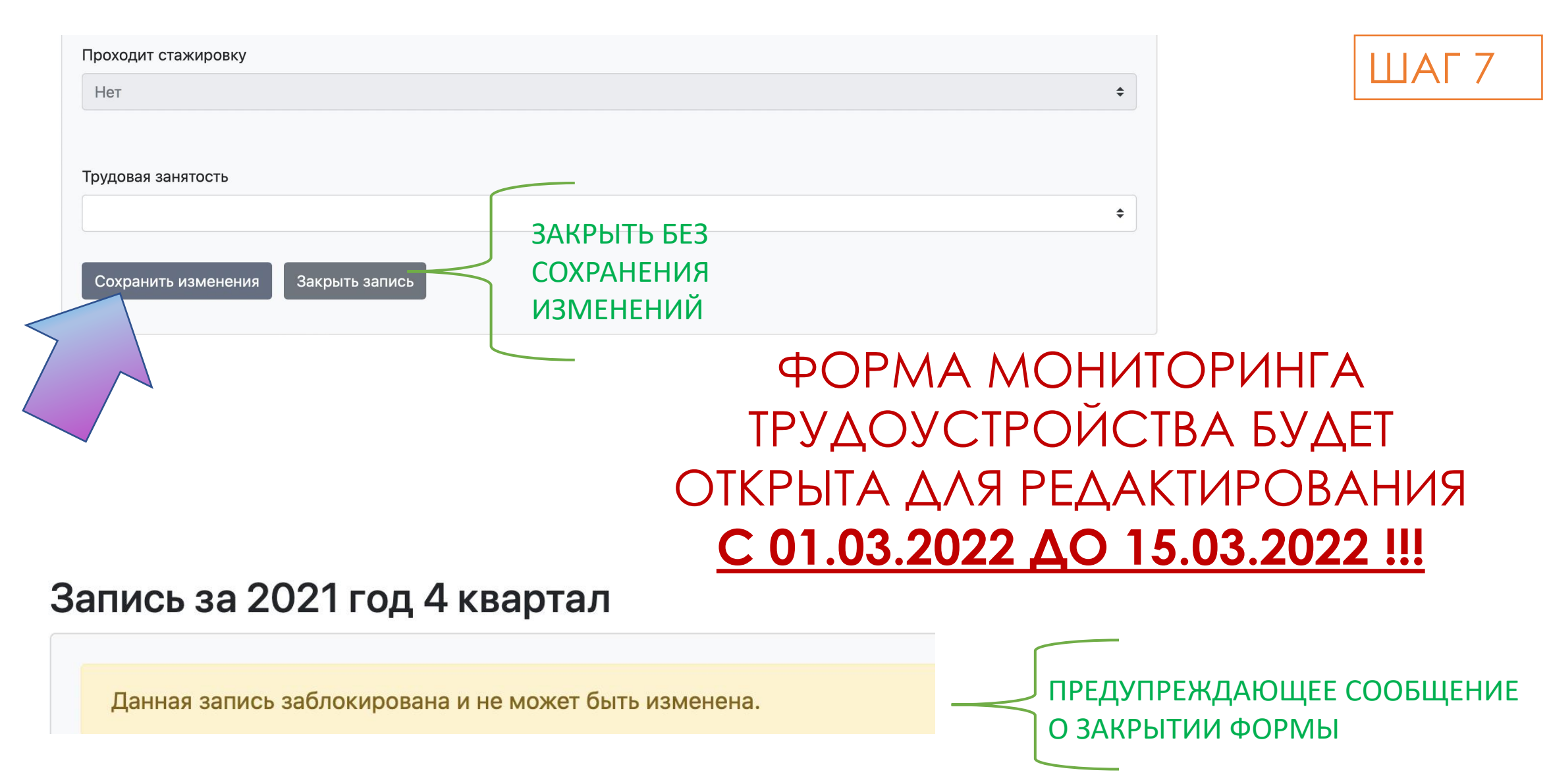

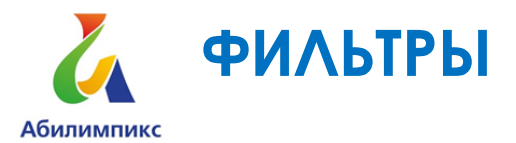

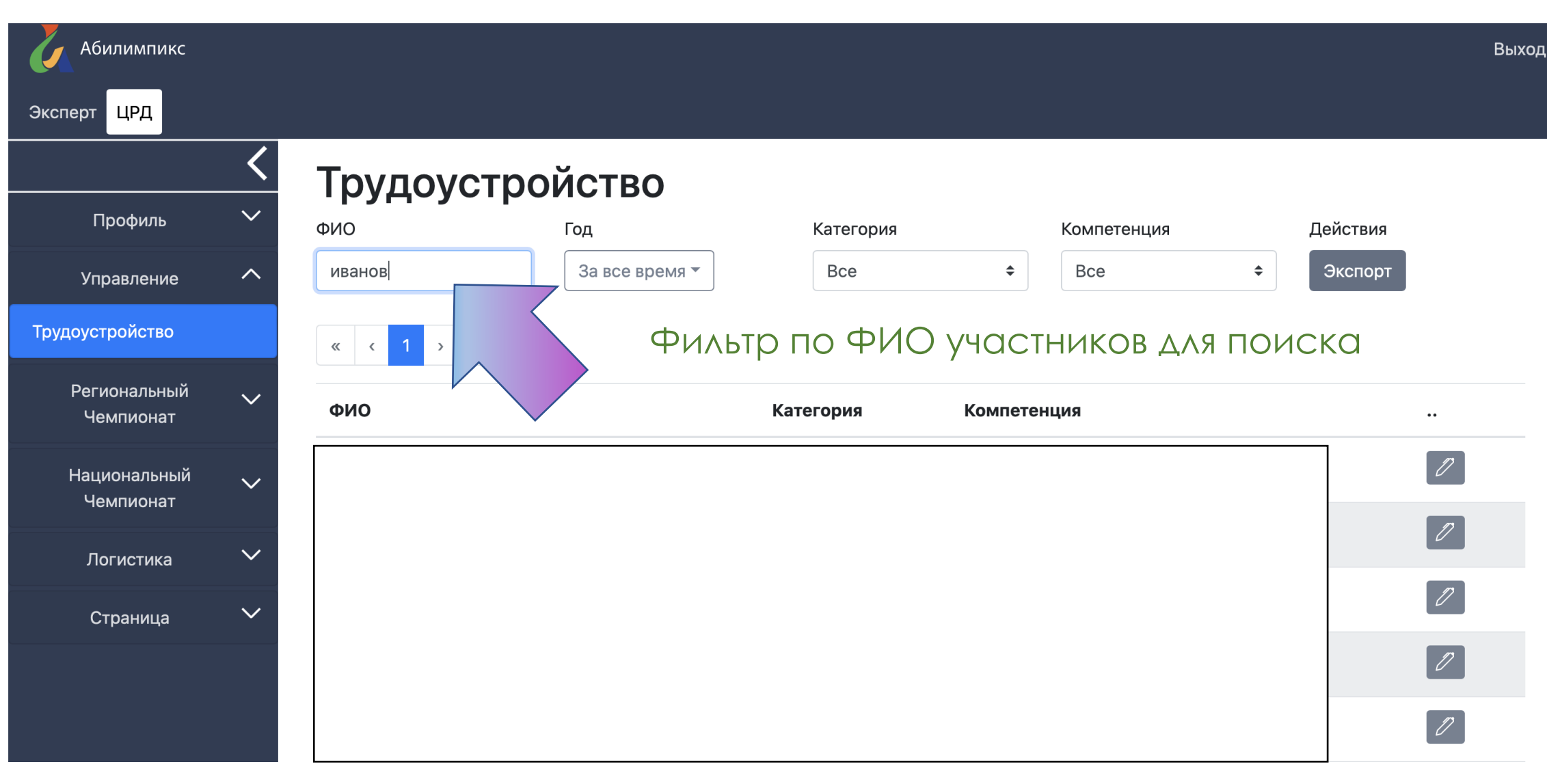

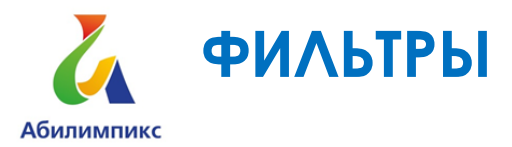

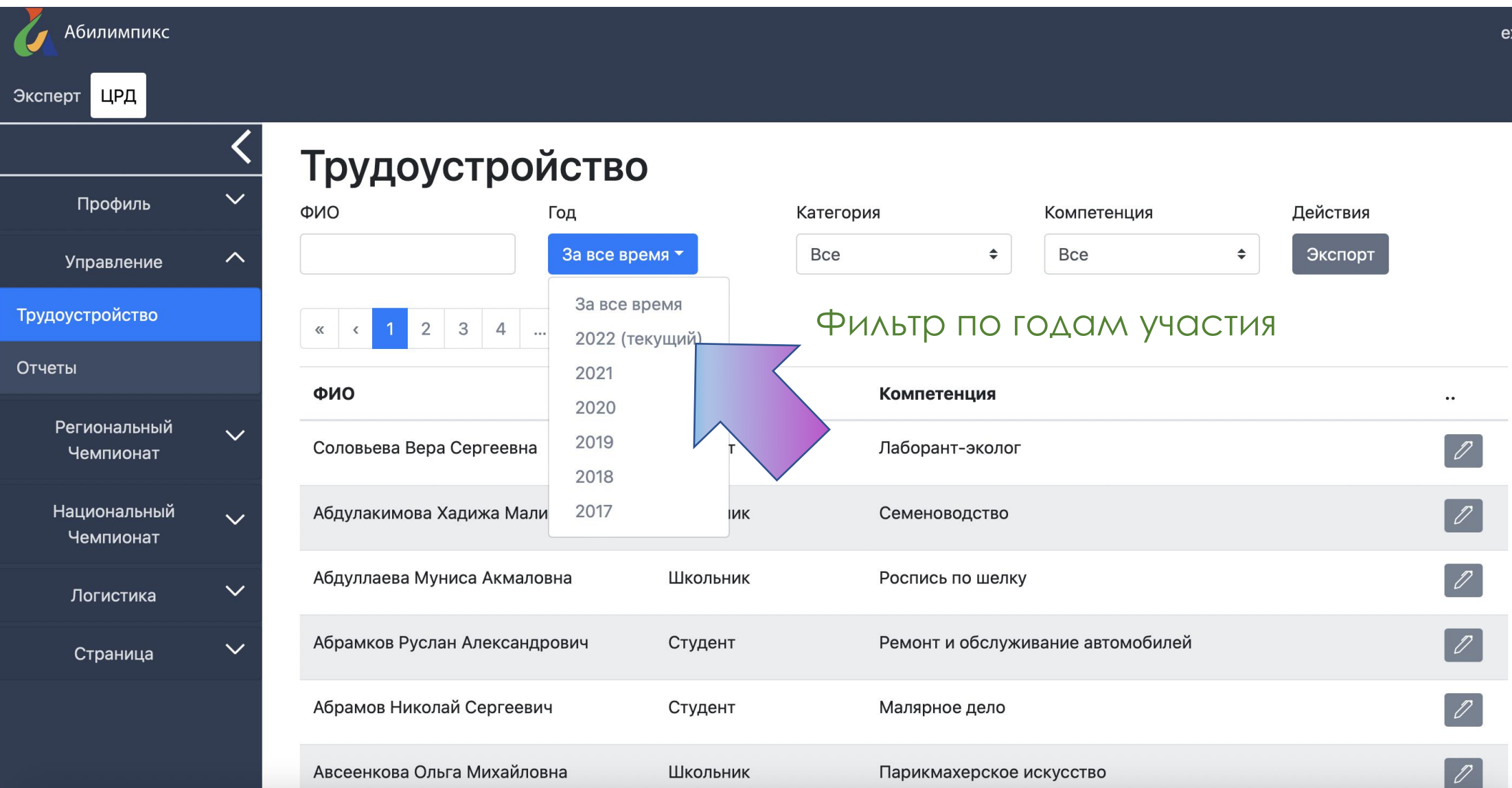

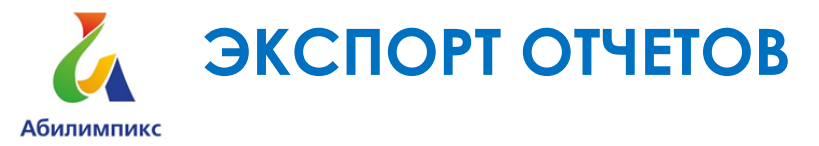

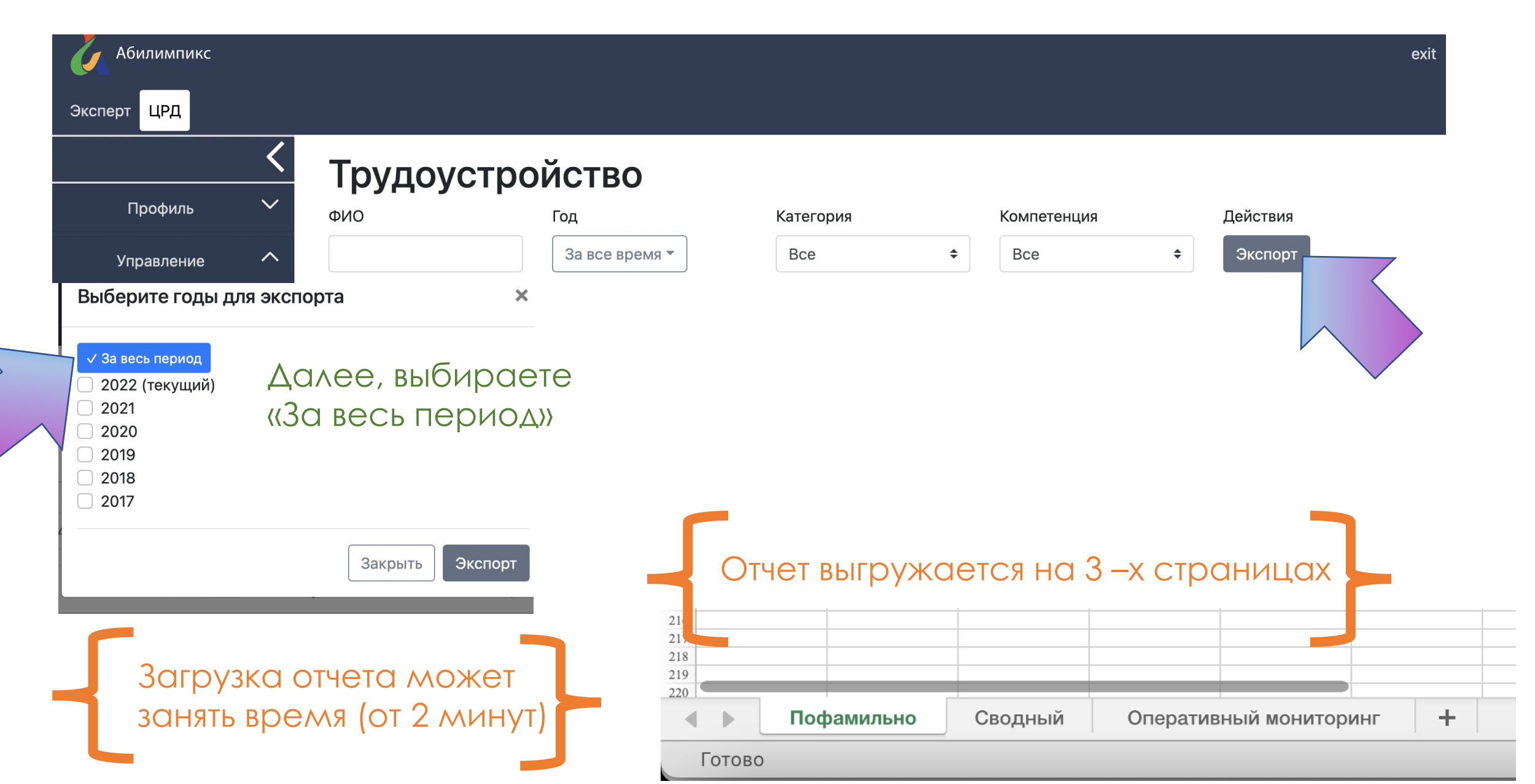

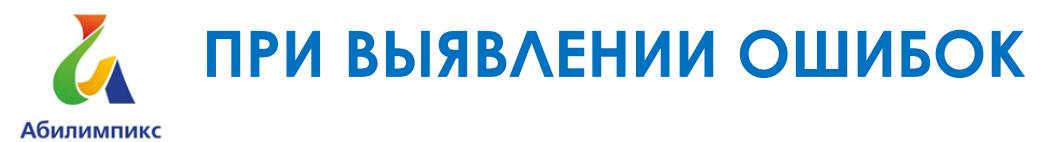

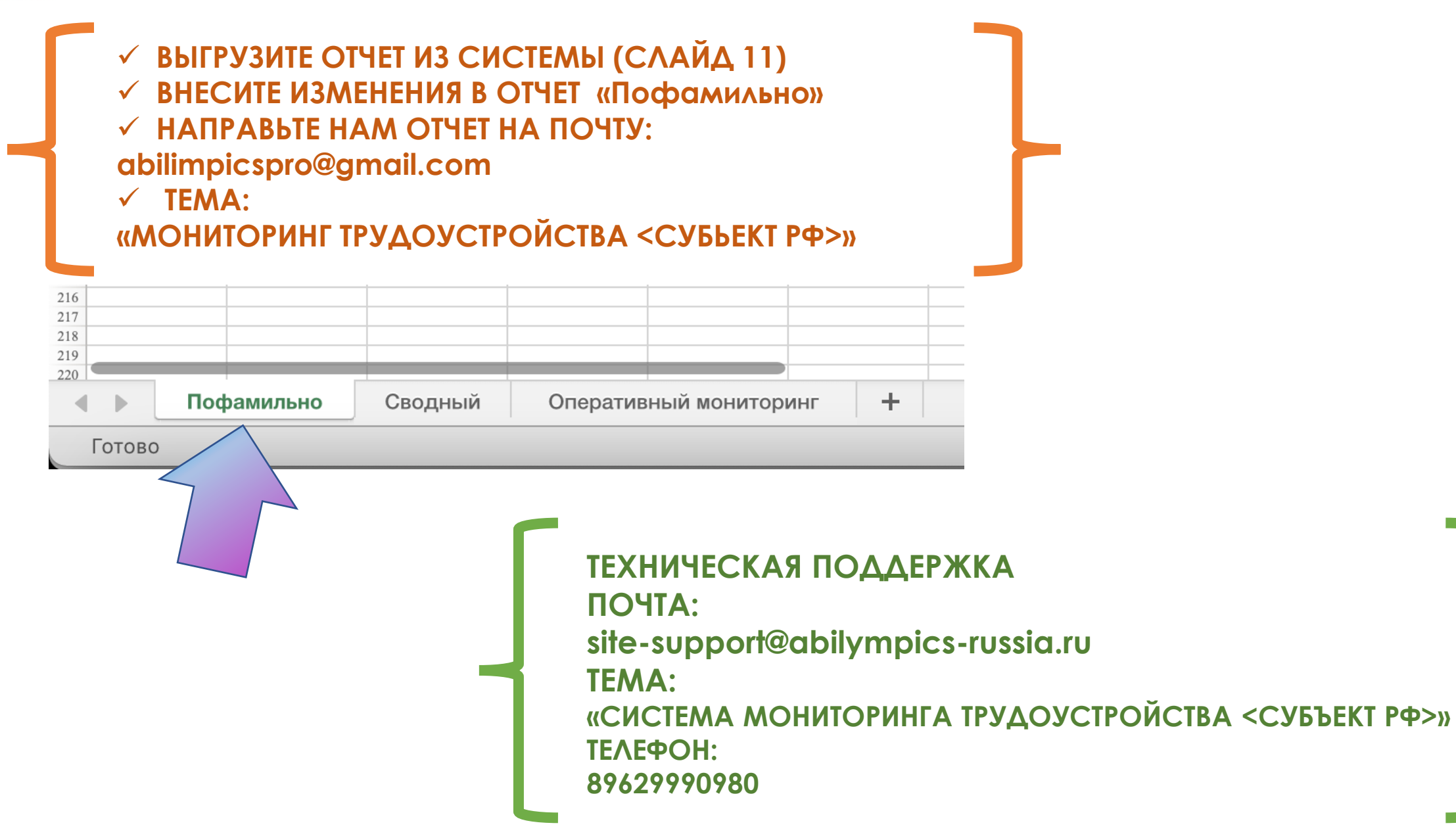